# Instrukcja Obsługi dla Studentów

#### Uruchomienie zajęć zdalnych.

Uruchamiamy przeglądarkę internetową następnie w polu adresu przeglądarki wpisujemy adres przekazany przez wykładowcę np.

#### Np. https://meet.jit.si/kpswpodstawypielegniarstwa

| 👋 Nowa karta                                  | × +                                              |          |                          |
|-----------------------------------------------|--------------------------------------------------|----------|--------------------------|
| $\leftrightarrow$ $\rightarrow$ C $rac{1}{2}$ | A https://meet.jit.si/kpswpodstawypielegniarstwa | Q Szukaj | ± II\ ⊡ © ⊒ <sup>≜</sup> |

Jeżeli pokój wideokonferencji został zabezpieczony hasłem zostaniemy poproszeni o wprowadzenie hasła dostarczonego przez prowadzącego.

| Password required |           |
|-------------------|-----------|
| Password          |           |
|                   | Ok Cancel |

Zostaniemy przeniesieni do pokoju wideokonferencji

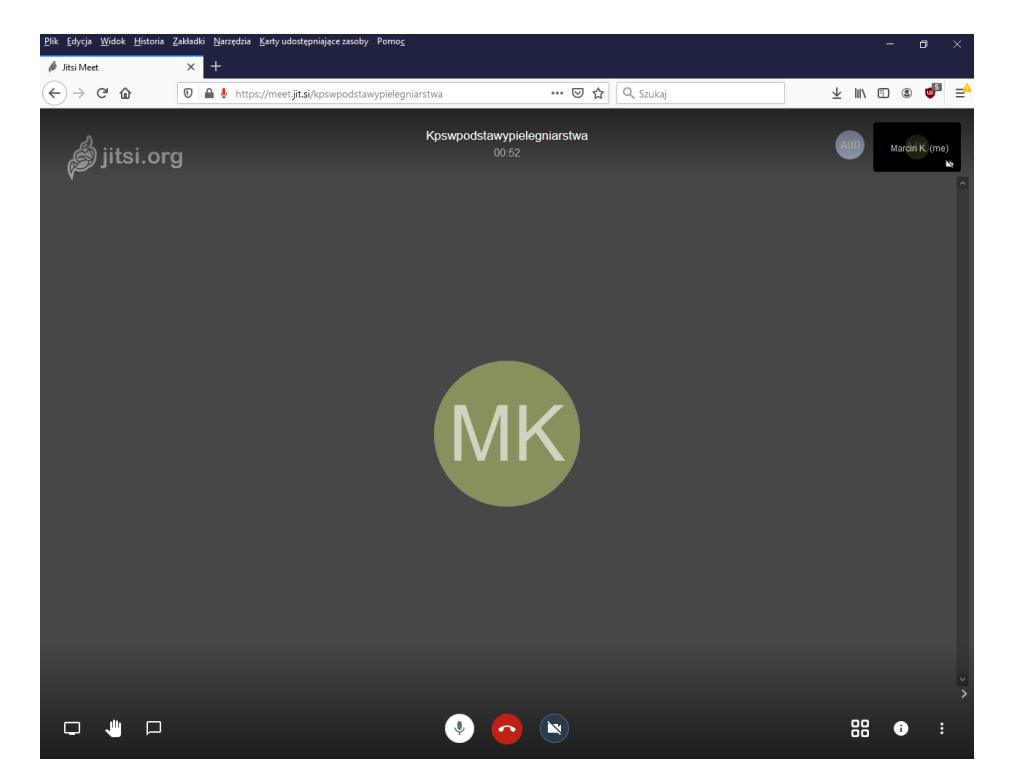

#### Wprowadzenie własnej nazwy użytkownika

Domyślnie nazwa użytkownika generowana jest automatycznie przez system. Sugerujemy wprowadzenie własnej nazwy użytkownika najlepiej **imię i nazwisko** Wybieramy trzy kropki z prawej strony ekranu następnie wybieramy pierwszą opcję z listy rozwijanej

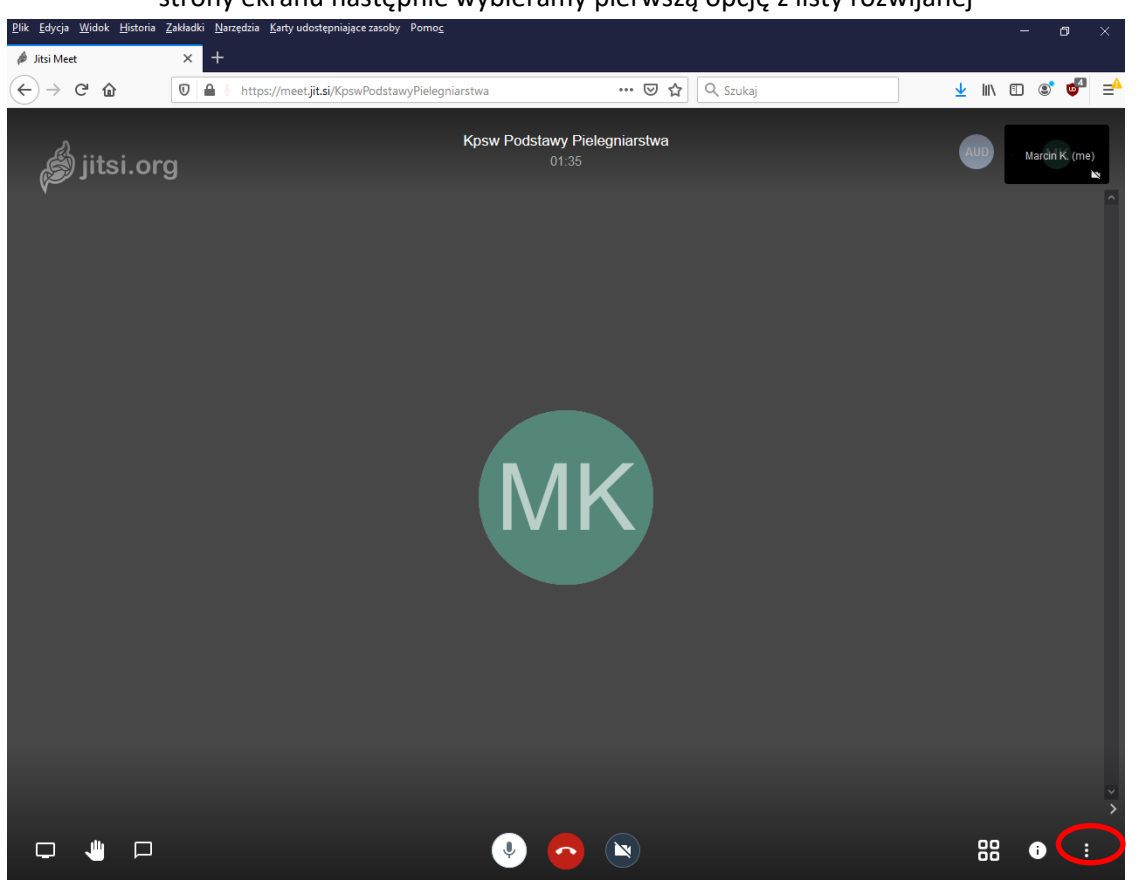

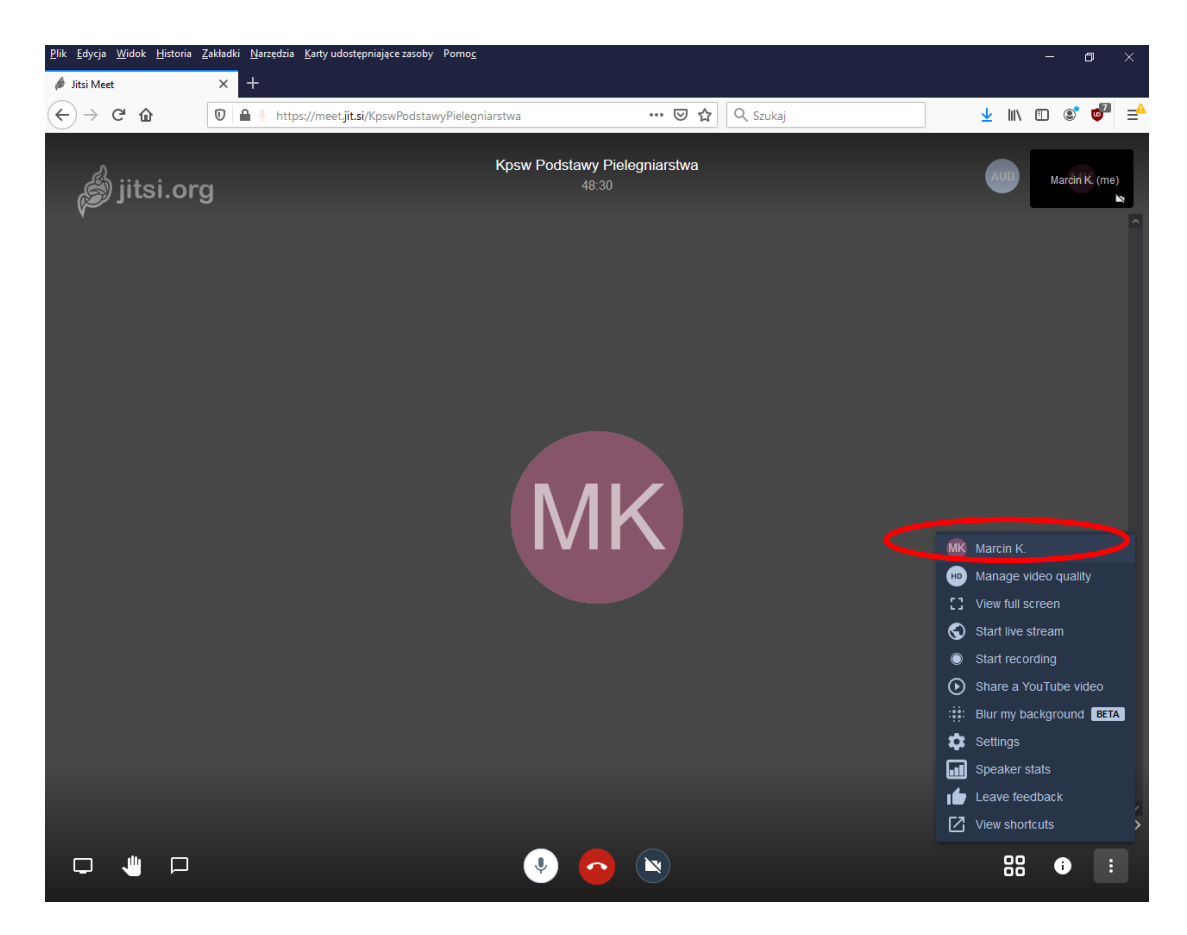

Pojawi nam się menu rozwijane z opcjami. Klikamy w miejscu zaznaczonym czerwonym kółkiem. Zmieniamy nazwę wyświetlanego nazwy użytkownika następnie wybieramy przycisk OK

| <u>Plik E</u> dycja <u>W</u> idok <u>H</u> istoria | Zakładki <u>N</u> arzędzia <u>K</u> arty udostępniające zasoby Porno <u>c</u>                                                                                                    |                                                                                                    | - 6      | ×                      |
|----------------------------------------------------|----------------------------------------------------------------------------------------------------|----------------------------------------------------------------------------------------------------|----------|------------------------|
| Ø Jitsi Meet ← → C! ♠                              | × +<br><b>①</b> ▲ thtps://meet.iit.si//sswPodstawyPieleoniarstwa ···· ♡ ☆ Q. Szukai                                                                                                    | ↓ III\                                                                                                    | FT (2)   | <b>6</b> 71 <u>–</u> ≜ |
| Ø Jitsi Meet (←) → C û jitsi.org                   | <complex-block><complex-block><complex-block><complex-block><complex-block><complex-block><complex-block><complex-block></complex-block></complex-block></complex-block></complex-block></complex-block></complex-block></complex-block></complex-block> | Allow Allowed Allowed Allowed Allowed Allowed Allowed Allowed Allowed Allowed Allowed Allowed Allowed Allowed A | Marçin K |                        |
|                                                    |                                                                                                    |                                                                                                    |          | × >                    |

# Widok Grupowy

W celu zobaczenia wszystkich uczestników grupy należy wybrać przycisk widoku grupy jest to ikona czterech kwadratów w prawym dolnym rogu ekranu. Widok ten pozwoli zobaczyć wszystkich uczestników jednocześnie.

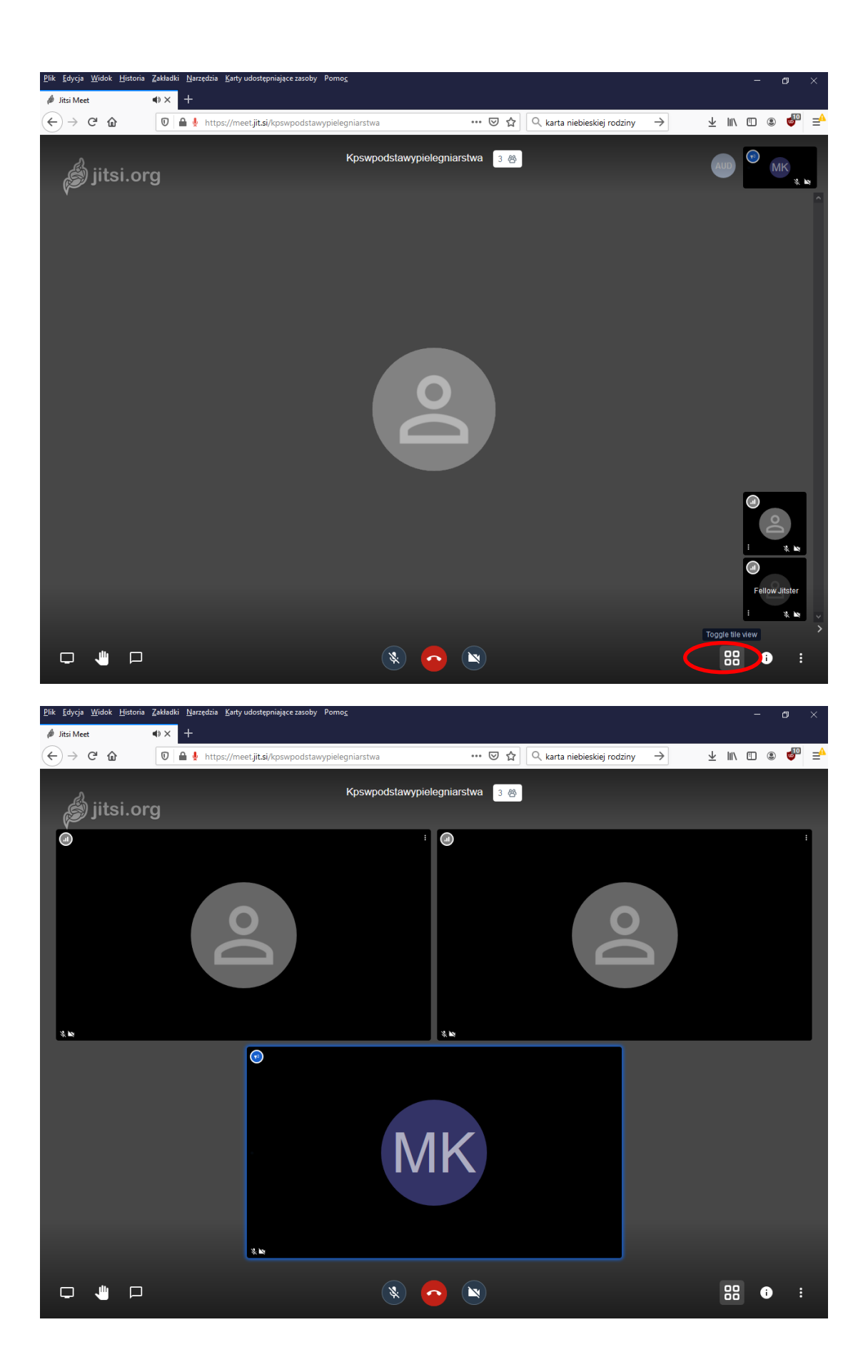

# Zgłoszenie chęci zabrania głosu(opcjonalne)

Aby zgłosić chęć wypowiedzenia się należy nacisnąć przycisk podniesionej dłoni w lewym dolnym rogu wykładowca otrzyma powiadomienie o chęci zabrania głosu.

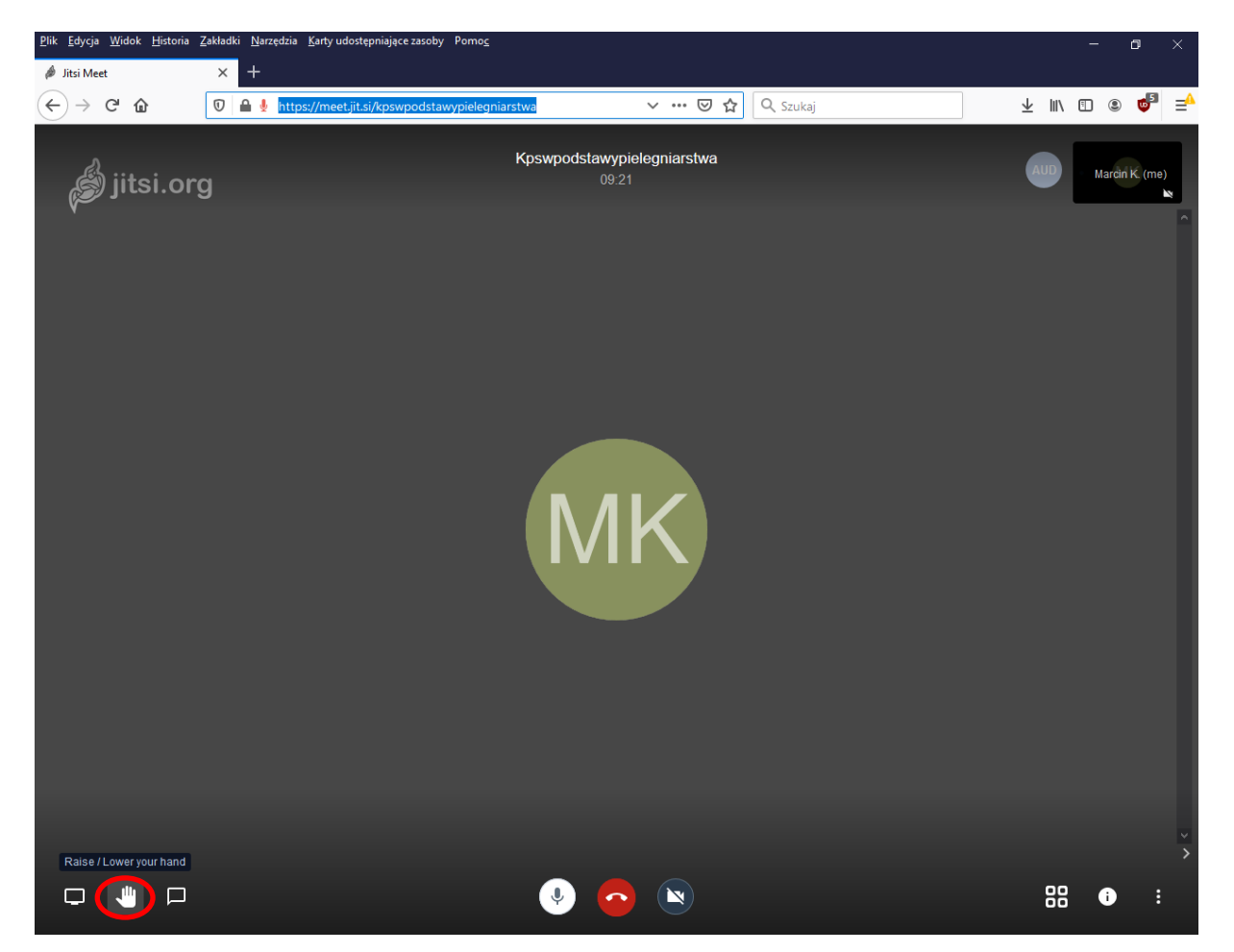

### Czat Tekstowy(Opcjonalne)

Platforma Jit.si umożliwia dodatkowo komunikację za pomocą czatu tekstowego aby to zrobić należy w lewym rogu nacisnąć przycisk dymku wiadomości

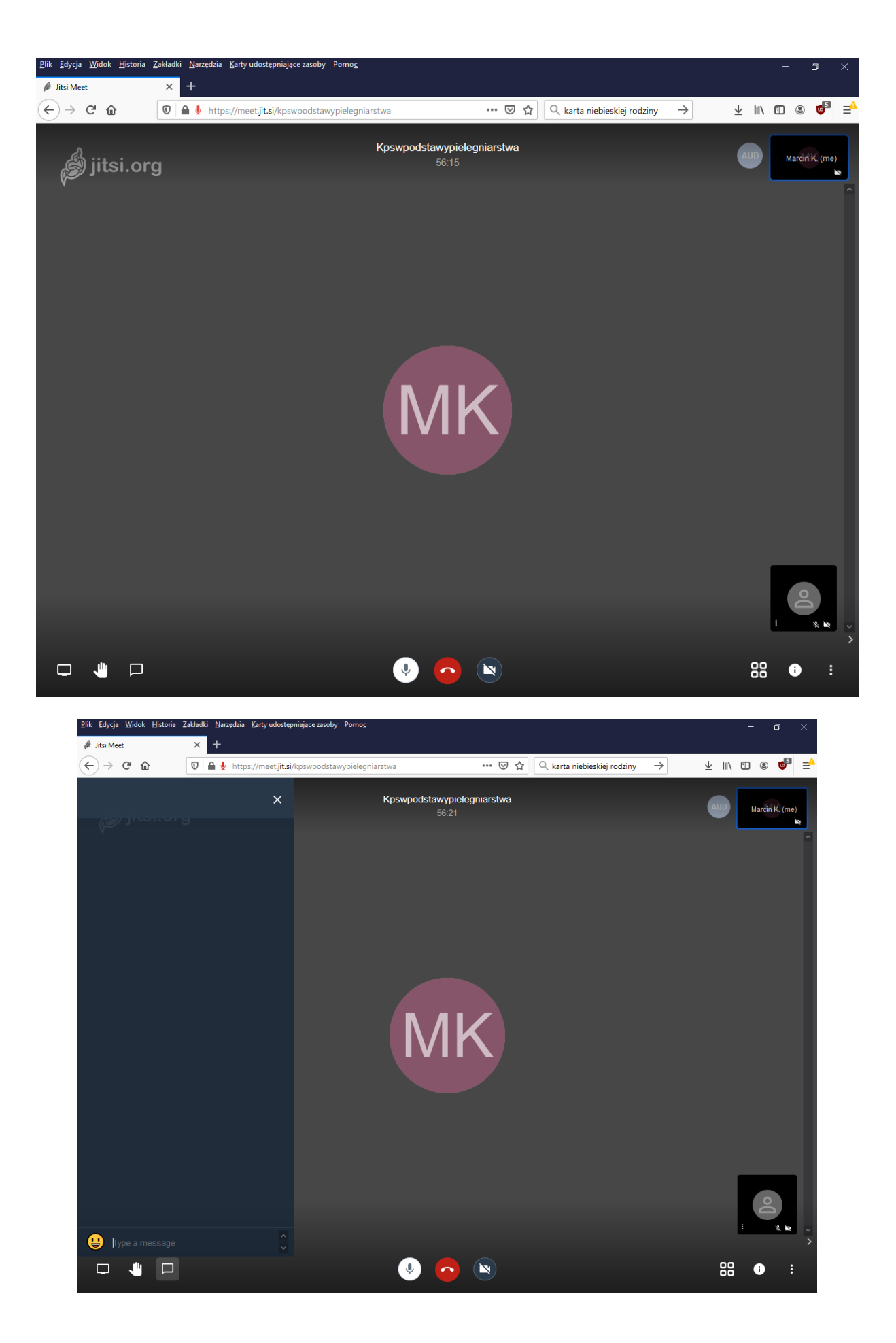

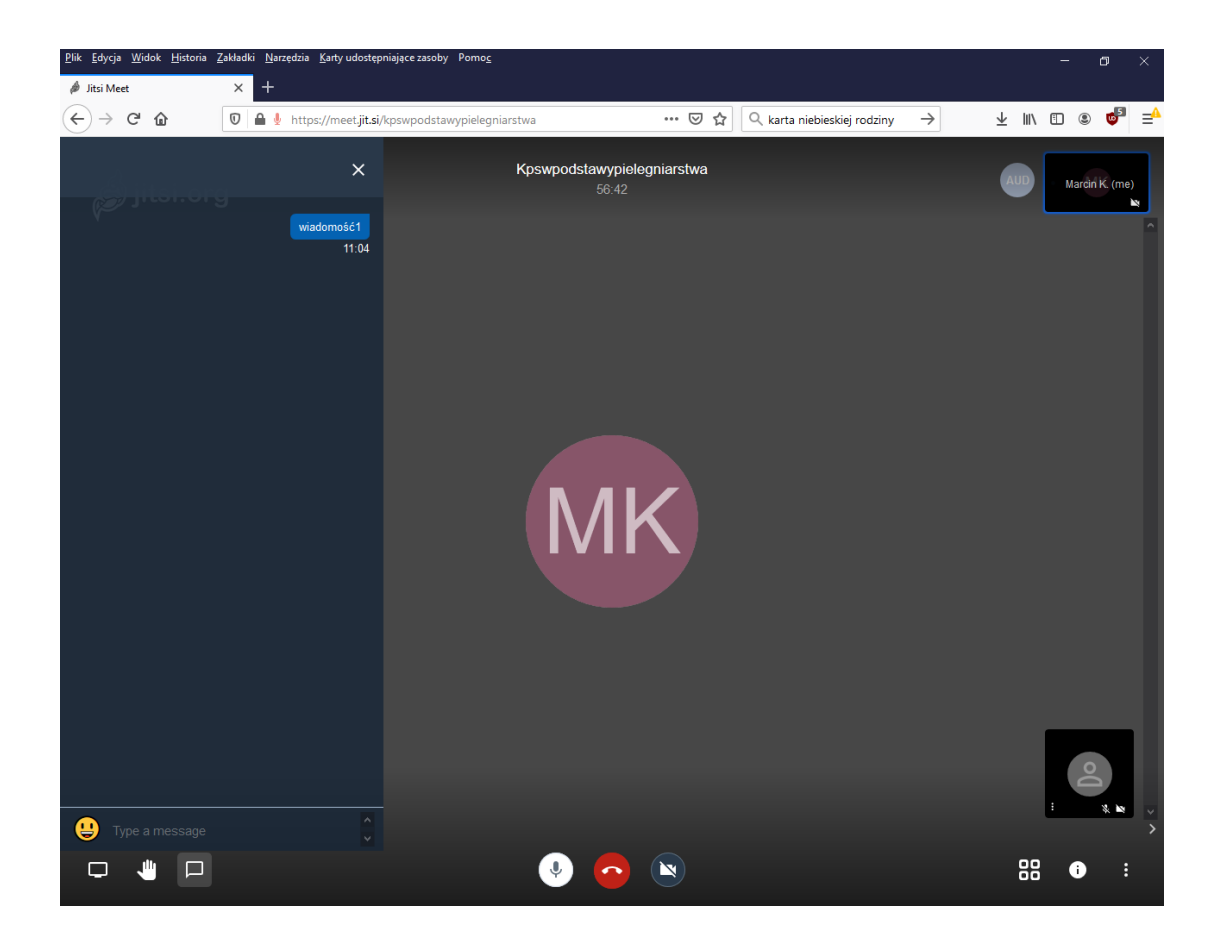

#### Zmiana języka(Opcjonalne)

Domyślnie platforma Jit.si funkcjonuje w języku angielskim istnieje możliwość zamiany języka angielskiego, na język polski aby to zrobić wybieramy więcej opcji **ikona trzech kropek**. Następnie wybieramy **settings** pojawi nam się okienko ustawień wybieramy zakładkę **More** i z listy rozwijanej zmieniamy z **English** na **Polish.** Całość została przedstawiona na zrzutach ekranu poniżej.

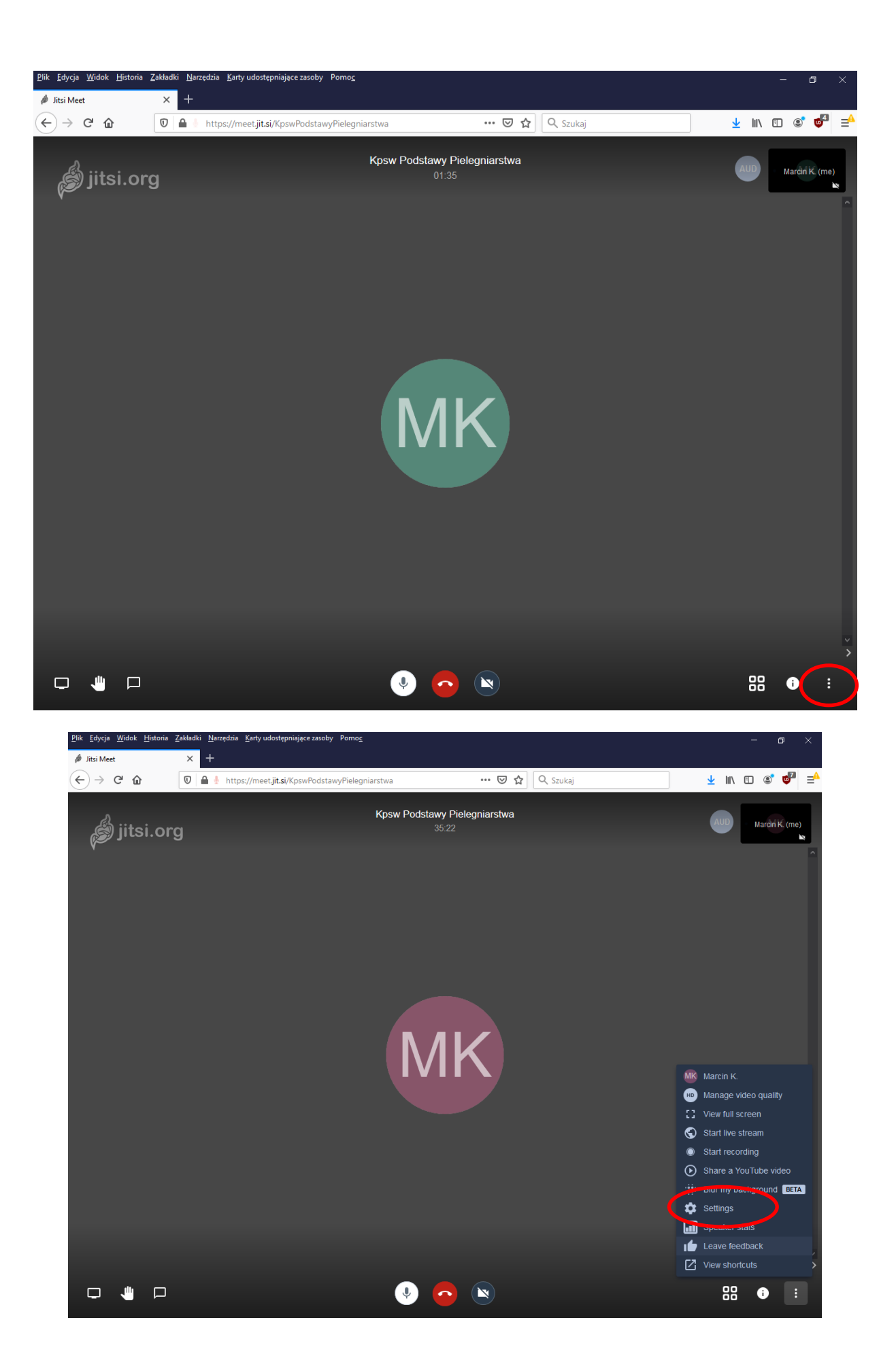

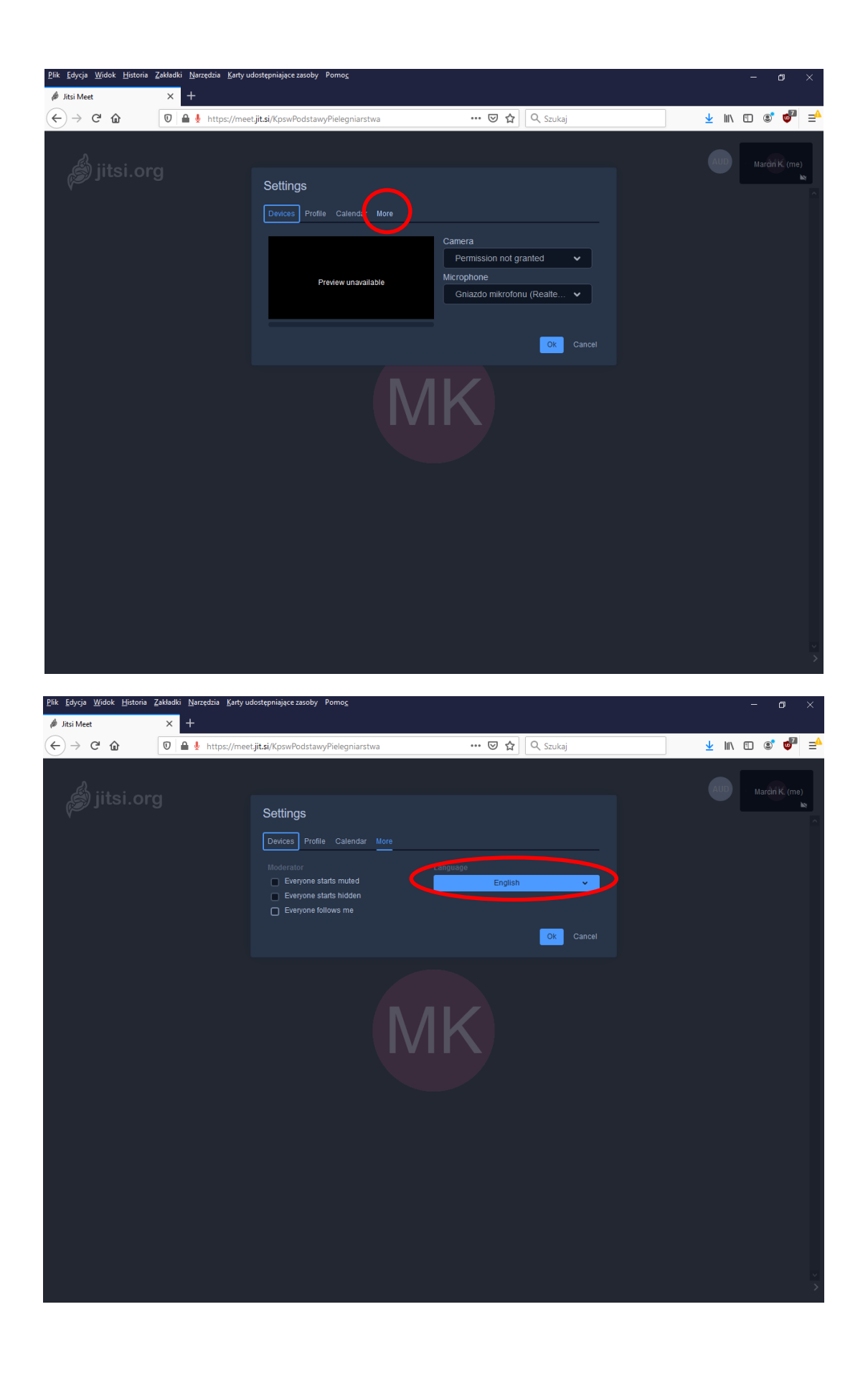

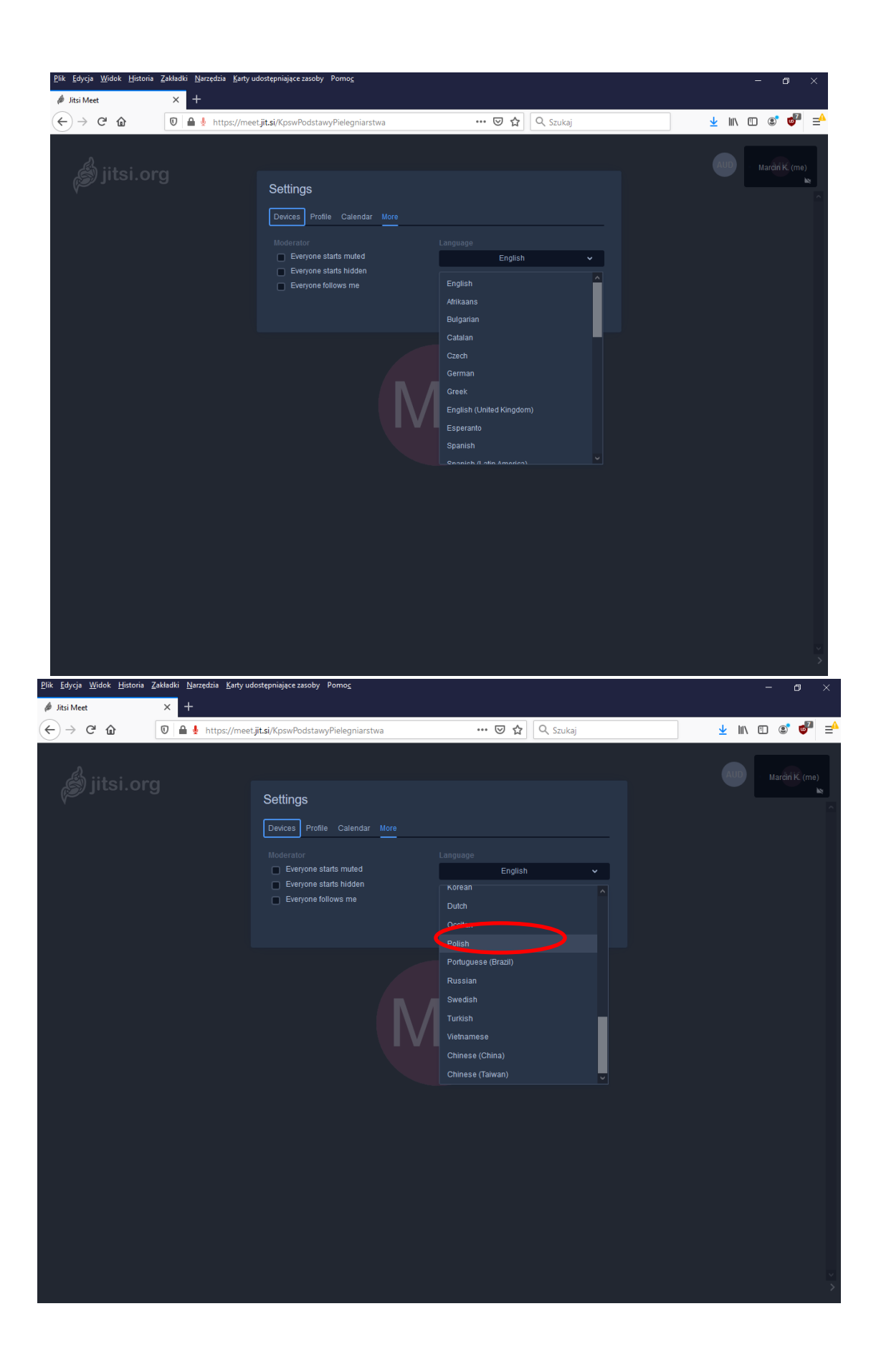

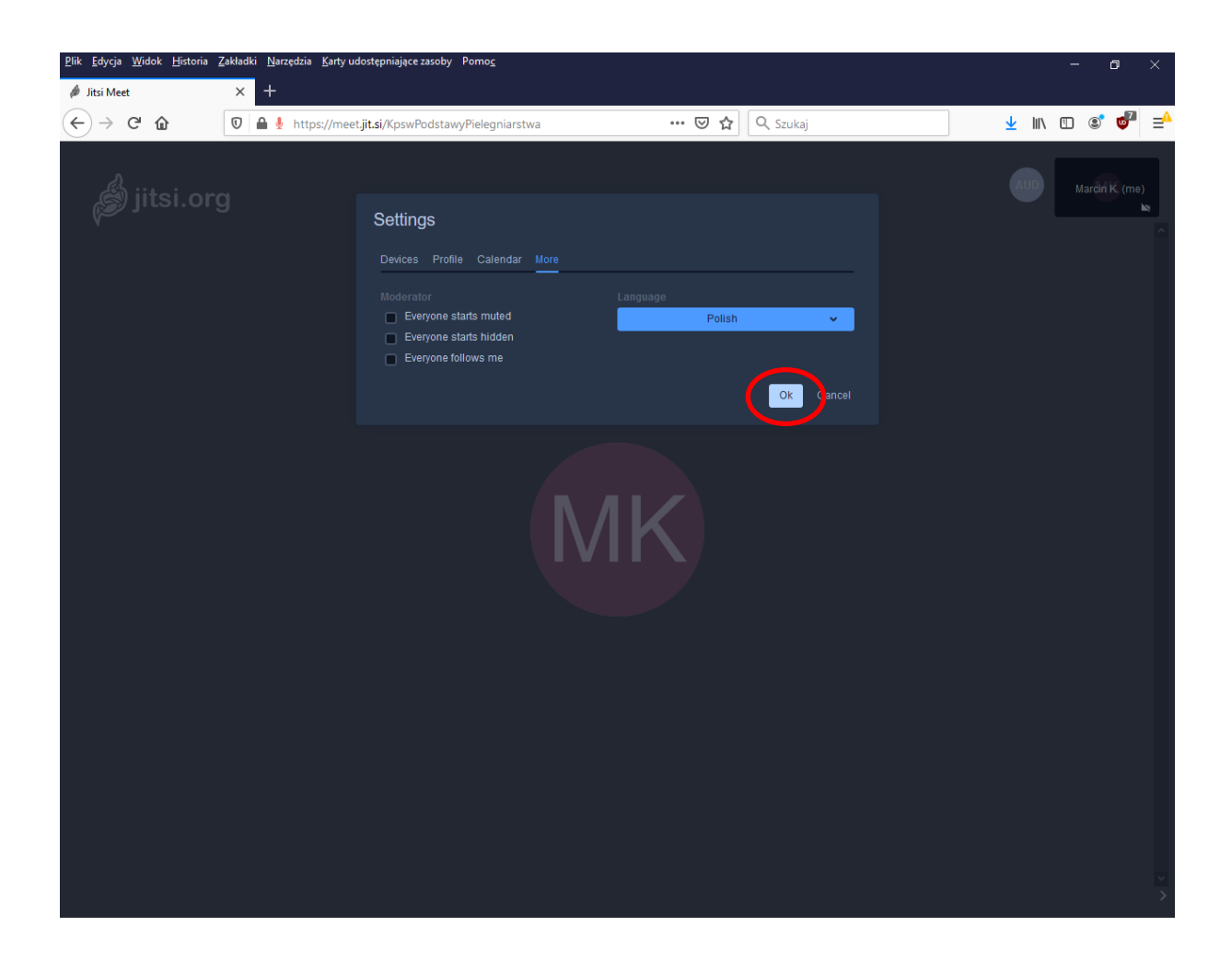

#### Aplikacja Mobilna

Platforma Jitsi udostępnia również aplikację mobilną "Jitsi Meet" dzięki której możemy również uczestniczyć w zajęciach za pomocą urządzeń mobilnych np. telefon, tablet z systemem Android lub iOS.

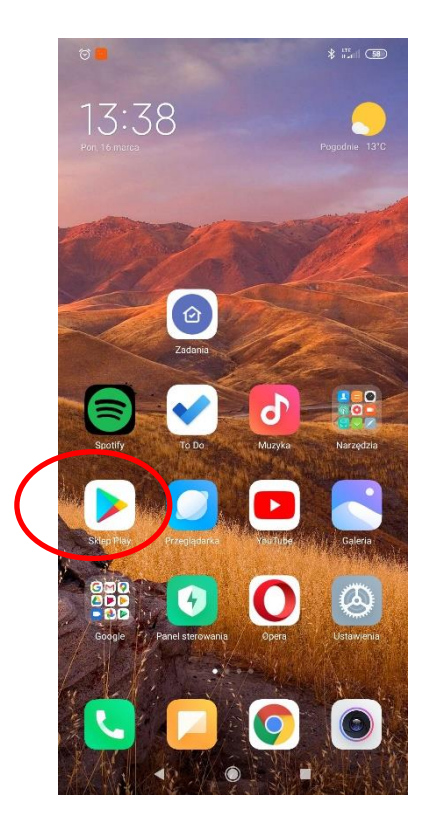

Wybieramy Sklep Play

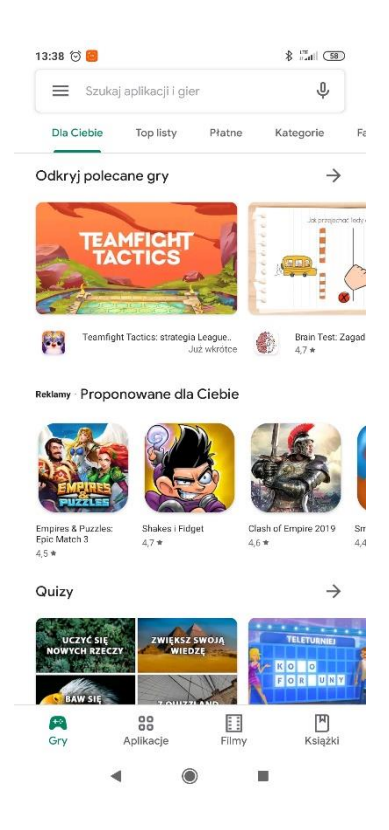

Następnie w polu szukaj Aplikacji i gier wpisujemy Jitsi Meet

| 13:39             | to = 📴         |            | \$                    | 57                       |
|-------------------|----------------|------------|-----------------------|--------------------------|
| ←                 | <u>jits</u>    |            |                       | ×                        |
|                   | Jitsi Meet     |            | $\supset$             |                          |
| Q                 | jits           |            |                       |                          |
| Q                 | jitsi meet app |            |                       |                          |
| Q                 | jitsi          |            |                       |                          |
| Q                 | jitsy          |            |                       |                          |
| Q                 | jitsi meet     |            |                       |                          |
|                   |                |            |                       |                          |
|                   | 61F :          | Ê ă        | क, ()                 |                          |
| ×                 | J its          | jits       | jie                   |                          |
| 1 2<br><b>q v</b> | 2 3 4<br>v e r | 5 6<br>t y | 7 8 9<br><b>u i c</b> | • • •                    |
| @<br>a            | # & *<br>s d f | g h        | = (<br>j k            |                          |
| $\uparrow$        | z x c          | v b        | ; /<br>n m            | $\langle \times \rangle$ |
| 123 🤅             | ∍,             |            | ,!?<br>•              | Q                        |
|                   | •              | ۲          | -                     |                          |
|                   |                |            |                       |                          |

Następnie pobieramy i instalujemy aplikację Jitsi Meet

| 13:39 🗇 🗧                             |                                         | *                                 | \$ Ind 57 |               |  |
|---------------------------------------|-----------------------------------------|-----------------------------------|-----------|---------------|--|
| ÷                                     |                                         |                                   |           | Q :           |  |
| ß                                     | Jitsi<br>8x8, Inc                       | Meet                              |           |               |  |
| $\langle$                             |                                         | Zainstaluj                        |           | >             |  |
| <b>Oceń tę</b><br>Podziel się s       | aplikację<br>woją opinią                |                                   |           |               |  |
| ☆                                     |                                         |                                   | ☆         | ☆             |  |
| Napisz opi                            | nię                                     |                                   |           |               |  |
| Kontakt                               | z dewelop                               | erem                              |           | ~             |  |
| Dołącz                                | do progran                              | nu testów ł                       | oeta      |               |  |
| Sprawdzaj<br>opublikowi<br>swoje opin | nowe funkcje j<br>aniem i przesy<br>ie. | ieszcze przed i<br>laj dewelopero | ch<br>wi  | 0             |  |
| Dołącz                                | Więcej inform                           | acji                              | <         |               |  |
| Może Ci                               | i się też spo                           | odobać                            |           | $\rightarrow$ |  |
| -                                     |                                         |                                   |           | откі          |  |
|                                       |                                         |                                   |           | í.            |  |

Po zainstalowaniu aplikacja jest gotowa do użytkowania.

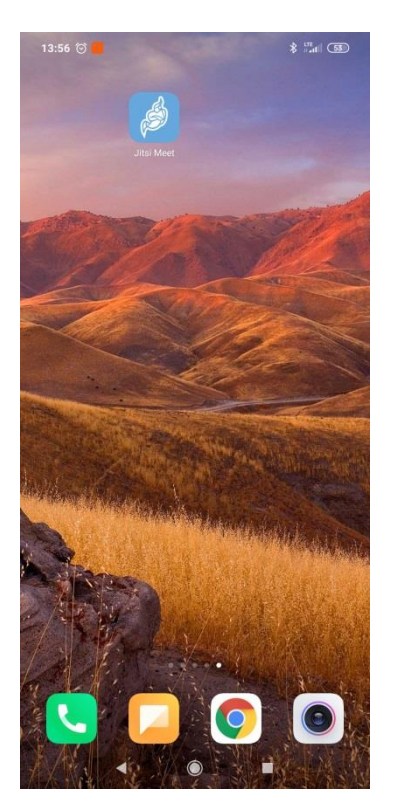

# Korzystanie z aplikacji mobilnej

Po zainstalowaniu aplikacji należy skonfigurować ustawienia aplikacji w tym celu rozwijamy menu ustawień z lewego górnego rogu a następnie wybieramy ustawienia

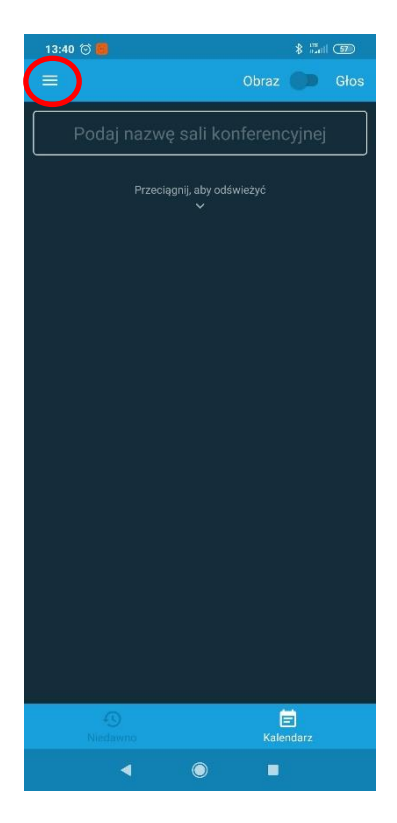

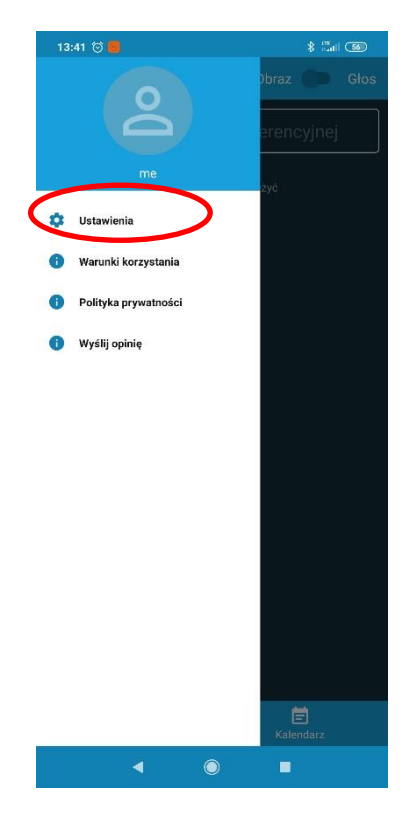

Następnie zmieniamy Wyświetlaną nazwę na własne imię i nazwisko.

| 13:41 ତ 🛑               |               | 8                    |
|-------------------------|---------------|----------------------|
|                         | Ustawienia    |                      |
| Profil                  |               |                      |
| Wyświetlana nazwa       |               | John Doe             |
| E-mail                  | em            | ail@example.com      |
| Konferencja             |               |                      |
| Adres URL serwera       |               | https://meet.jit.si  |
| Rozpocznij z wyciszo    | nym dźwiękiem |                      |
| Rozpocznij z wyłączo    | nym obrazem   |                      |
| Informacja o kompilacji |               |                      |
| Wersja                  |               | 20.0.1 build 3755625 |
| Advanced                |               |                      |
| Show advanced settir    | ngs           |                      |

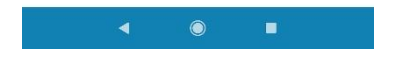

## Dołączenie do wideokonferencji

Aby dołączyć do wideokonferencji w polu Podaj nazwę Sali konferencyjnej należy wpisać nazwę dostarczoną przez wykładowcę nazwa sali występuje w adresie linku po /

Np. https://meet.jit.si/kpswpodstawypielegniarstwa

Nazwą pokoju w tym przypadku to: kpswpodstawypielegniarstwa

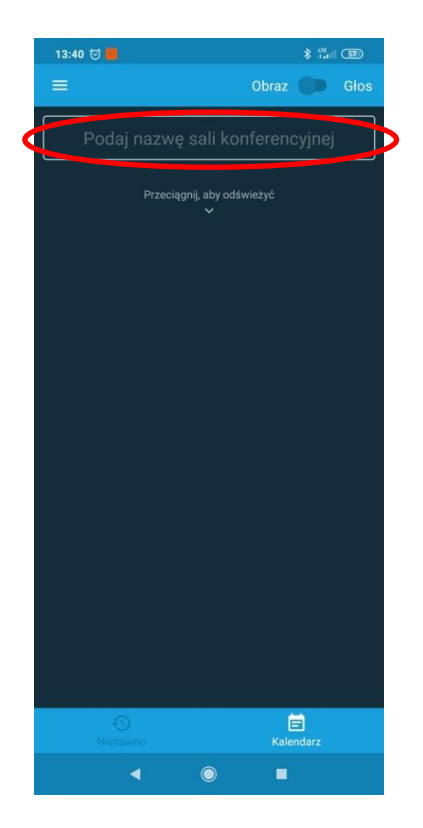

Następnie akceptujemy uprawnienia dla aplikacji Jitsi Meet dotyczące nagrywania filmów oraz dźwięku

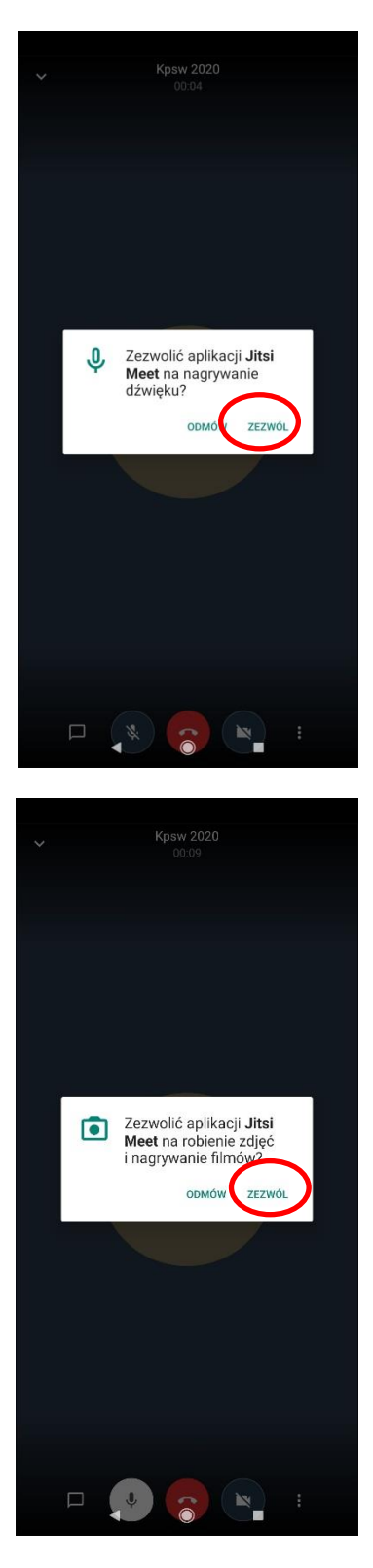

Po akceptacji żądania dostępu do kamery i mikrofonu naszego urządzenia powinniśmy na ekranie naszego urządzenia zobaczyć obraz.

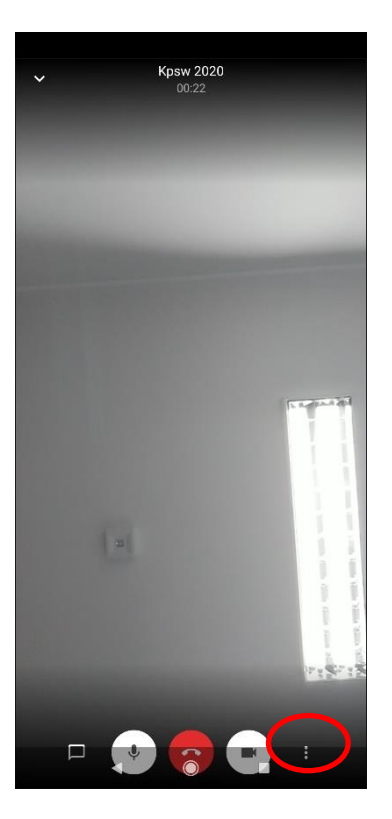

Dodatkowe ustawienia kryją się pod ikoną "więcej opcji" Możemy tam wybrać widok grupy, przełączać kamerę czy wybrać urządzenie dźwiękowe

| ~  | Kpsw 2020                                   |
|----|---------------------------------------------|
| ~  | Kpew 2020<br>00-34                          |
|    |                                             |
| •) | Wybierz urządzenie dzwiękowe                |
| ۵  | Przełączanie kamery                         |
| 0  | Włącz <ryb ocza<="" słabego="" th=""></ryb> |

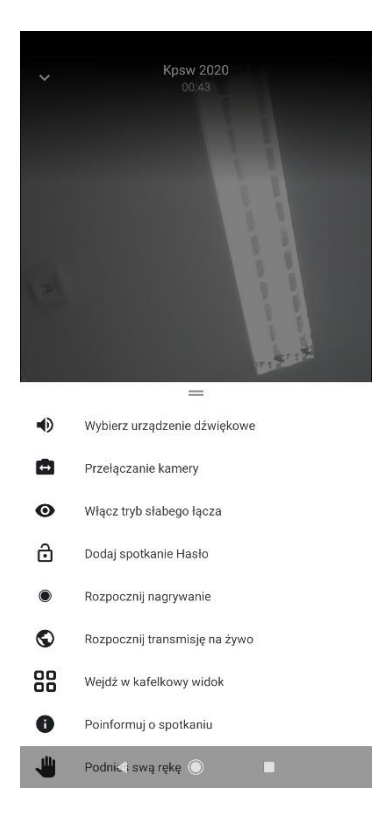